## **ACTIVE DIRECTORY**

# Microsoft Active Directory

### **INTRODUCTION**

- □ Comment mettre une IP fixe sur win ?
- □ Comment changer le nom (hostname) sur win ?
- Comment sur VM choisir la bonne carte réseau ?
- □ Comment désactiver le pare-feu sur win Server ?
- □ Comment installer Active Directory ?
- □ Comment paramétrer des GPO ?
- □ Comment créer un espace de stockage par utilisateur ?
- □ Comment mettre une IP fixe sur win ?

#### Mettre une IP fixe sur Windows :

Allez dans les paramètres réseau (Panneau de configuration -> Réseau et partage -> Modifier les paramètres de la carte).

Cliquez avec le bouton droit sur la connexion réseau, puis choisissez "Propriétés". Sélectionnez "Protocole Internet version 4 (TCP/IPv4)" et cliquez sur "Propriétés". Choisissez "Utiliser l'adresse IP suivante" et saisissez l'adresse IP, le masque de sous-réseau, la passerelle et les serveurs DNS.

#### Comment changer le nom (hostname) sur win :

Ouvrez les Paramètres système avancés (Clic droit sur Ce PC -> Propriétés -> Paramètres système avancés).

Sous l'onglet "Nom de l'ordinateur", cliquez sur "Modifier". Entrez le nouveau nom d'ordinateur et redémarrez.

#### Comment sur VM choisir la bonne carte réseau :

Dans les paramètres de la machine virtuelle, allez dans "Réseau".

Sélectionnez "Accès par pont" et choisissez la carte réseau physique à utiliser.

#### Comment désactiver le pare-feu sur win Server :

Ouvrez le Panneau de configuration, puis allez dans "Système et sécurité" -> " Pare-feu Windows Defender".

Sur la gauche, sélectionnez "Activer ou désactiver le Pare-feu Windows Defender". Cochez "Désactiver le Pare-feu Windows Defender" pour les profils appropriés.

#### **Comment installer Active Directory :**

Utilisez le gestionnaire de serveur. Ajoutez le rôle "

Services AD DS et suivez l'Assistant d'installation.

#### Comment paramétrer des GPO :

Ouvrez les Paramètres système avancés sur le PC client.

Sous l'onglet "Nom de l'ordinateur", cliquez sur Modifier".

Rejoignez le domaine en saisissant le nom du domaine.

#### Comment créer un espace de stockage par utilisateur :

Utilisez l'outil "Utilisateurs et ordinateurs Active Directory" dans le Gestionnaire de serveur.

#### Comment mettre une IP fixe sur win :

Utilisez l'éditeur de gestion des stratégies de groupe (GPMC).

Créez une nouvelle GPO, liez-la à l'OU appropriée et configurez les paramètres nécessaires.

#### Prise de contrôle à distance :

#### Installer Active Directory sur le serveur :

Vérifier si une adresse IP Fixe, s'il y n'a pas ajouter

Puis changer le nom d'utilisateur conseillé

Gestionnaire de serveur -> Gérer -> Ajouter ->Suivant -> Suivant -> Serveur DNS et Service AD DS -> Suivant et Installer

https://www.youtube.com/watch?v=SL32pgi8Z3M 3 :30 min

Installation Active Directory : https://www.it-connect.fr/creer-un-domaine-ad-avec-windows-server-2016/

Créer un utilisateur pour l'AD : <u>https://www.informatiweb-pro.net/admin-systeme/win-server/ws-2016-ad-ds-gerer</u> <u>-les-utilisateurs.html</u>

#### Raccorder un PC client Windows au domaine AD :

https://www.it-connect.fr/configurer-le-reseau-dun-pc-connecte-a-un-domaine-active-directory/

Joindre depuis un pc client le server : https://www.it-connect.fr/joindre-un-pc-windows-10-au-domaine-peu-importe-la-v ersion/

interdire panneau de configuration :

https://juliengiraultsisr.files.wordpress.com/2015/04/interdire-panneau-de-configu ration.pdf

sur W2016 un lecteur partage nommé « PARTAGE » qui sera accessible à tous https://www.it-connect.fr/chapitres/creer-un-lecteur-reseau-en-powershell/

Active directory Atelier 3 : Utilisateur et stratégies de groupe.

centre d'administration AD -> domainegb(local)-> system-> password settings -> nouveau -> paramètre de mot de passe

Changer le hostname :

- Sélectionnez Démarrer > Paramètres > Système > À propos de .
- Sélectionnez Renommer ce PC.
- Sélectionnez Redémarrer maintenant ou Redémarrer ultérieurement.